| Email                        |
|------------------------------|
| Or log in with               |
| Don't have a login? Sign up. |
| Stay connected on the go     |

"To get your ICHAT, visit our Client Portal at **www.detroitmi.gov/pcsclients**. Click <u>'Don't have a login? Sign up</u>,' where the arrow is pointing. Enter your email address and create a password. Make sure you use the email address that you registered with for Project Clean Slate. If you use a different email address, you will not be able to see your ICHAT." 🛞 Client Portal 🛊

## **Project Clean Slate**

Please see "Client Portal" below to find out the status of your case(s). Case Status emails are sent out every Tuesday via email. When your Case Status changes, your Case Status email will also change.

| lent Portal                                                                                                    |                                                                                                    |  |
|----------------------------------------------------------------------------------------------------|----------------------------------------------------------------------------------------------------|--|
| Click on your case row for more options. ()                                                                                                    |                                                                                                    |  |
| ₹77# <mark>38</mark> ≂                                                                                                    |                                                                                                    |  |
| Gase Statue Reducting Contacted for Future Big Care Door Future, Mindame, Dopung<br>Care Statue Regiments Date Future, Mindame, Dopung                                                                                                    | ang = 1 Gave Munteer                                                                                                    |  |
|                                                                                                    |                                                                                                    |  |
| 0 ú 🔴                                                                                                    | After you sign in, you will see<br>your file where it currently<br>says, 'There's nothing                                                                                 |  |
| Details ×                                                                                                    | to show.' (Circled above in                                                                                                    |  |
| Data Attachments (4)                                                                                                    | RED)'                                                                                                    |  |
| AMSP.pdf July 06, 2021 by Project Clean Size (764k) Stipulated Order.pdf June 25, 2021 by Smartaheet Automation (114k) AG.docx June 07, 2021 by Smartaheet Automation (43k) Application 3rd CC.pdf April 22, 2021 by Smartaheet Automation (2691ik) | Click on your Case Status<br>(Circled above in BLUE), and<br>a <b>Details</b> box will appear.<br>Click <b>Attachments</b> to<br>see, download, and print<br>your ICHAT." |  |